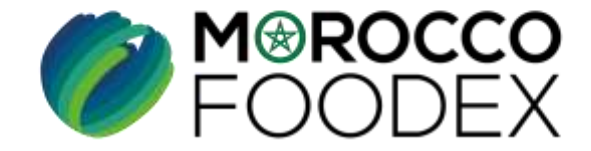

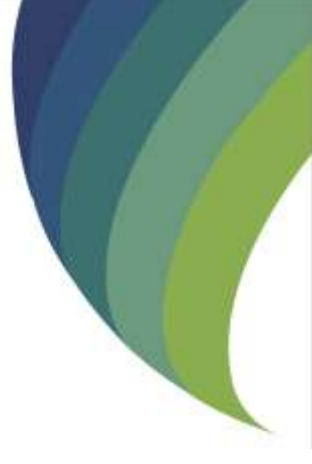

GUIDE UTILISATEURS : POUR L'ETABLISSEMENT DE DEMANDE DE RENOUVELLEMENT D'INSCRIPTION INFRASTRUCTURE SUR LE SYSTÈME EASY FOOD EXPORT

(EXPORTATEURS GESTIONNAIRES)

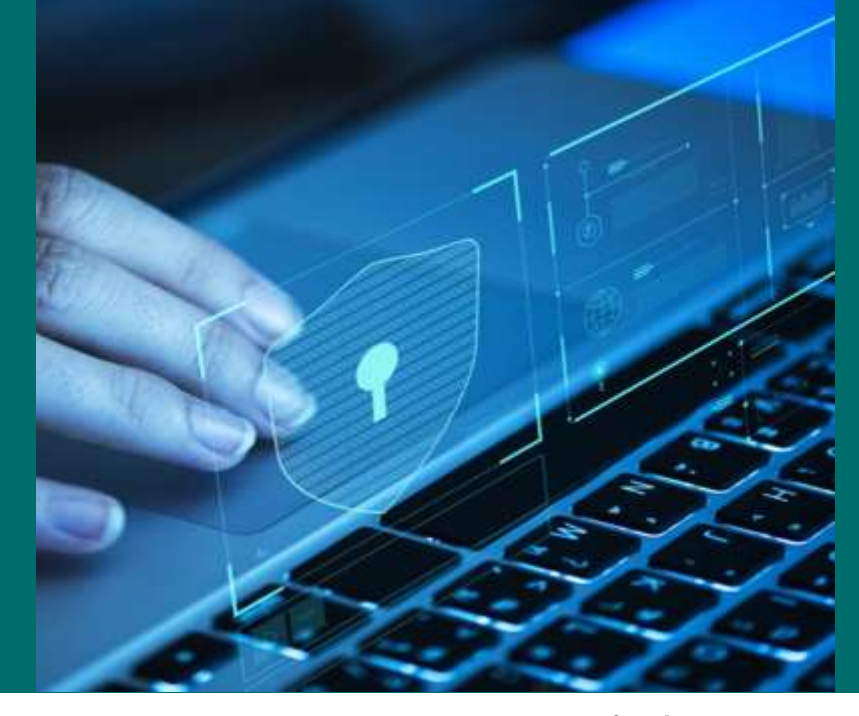

moroccofoodex.org.ma

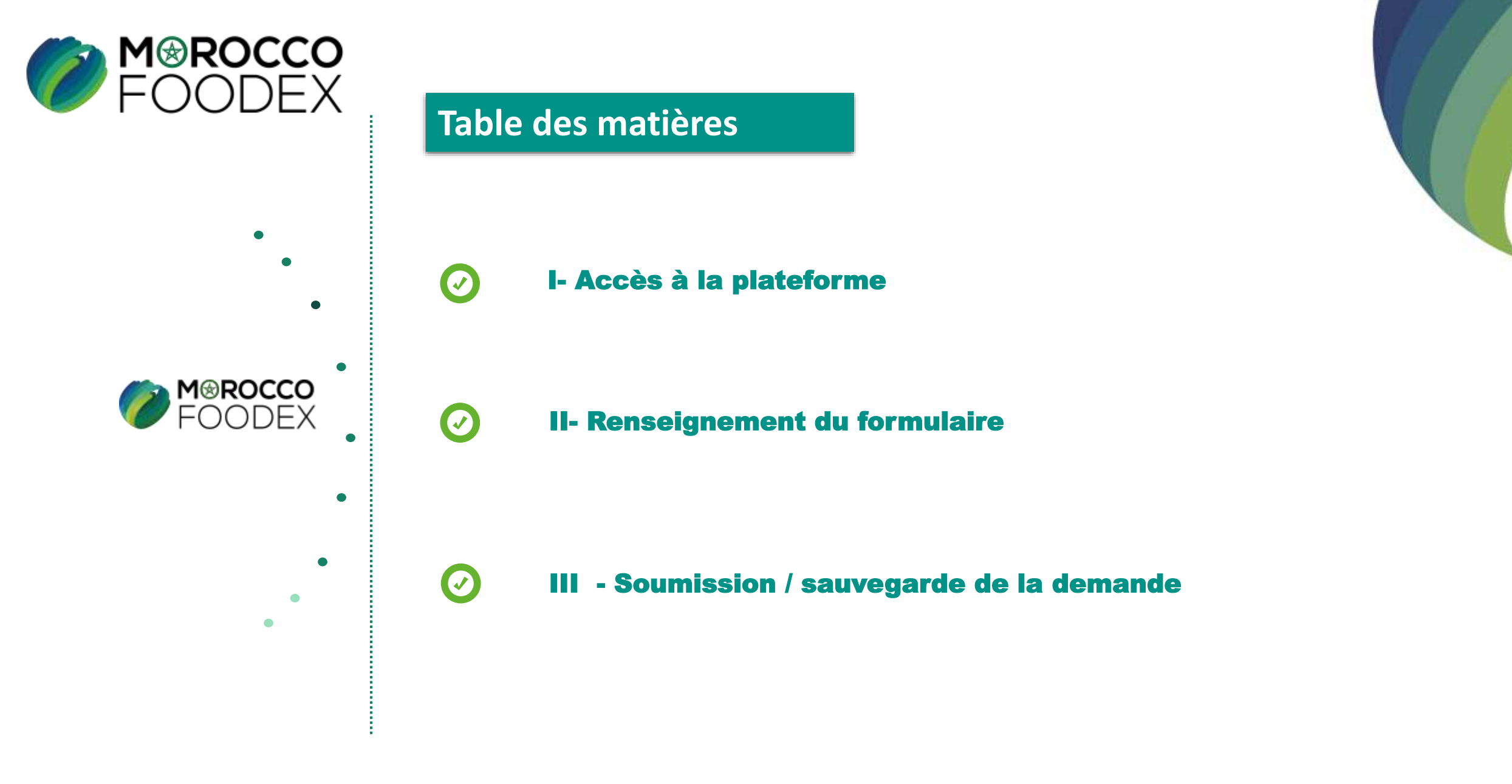

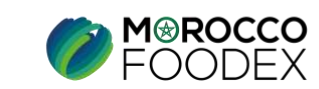

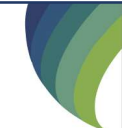

## Processus d'établissement de demande de renouvellement d'inscription Infrastructure

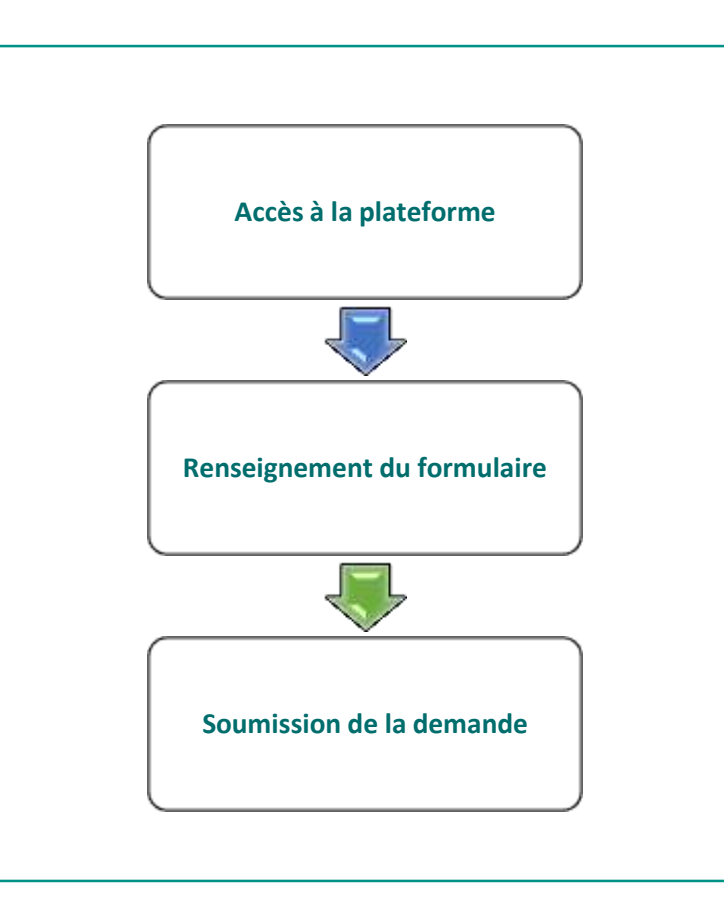

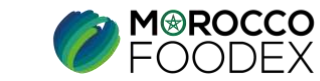

# I - Accès à la plateforme

#### **1. ACCES ET AUTHENTIFICATION**

Pour accéder à la plateforme : Taper le lien https://portail.tangermed.ma/ sur le navigateur et entrer les coordonnées d'authentification : votre nom d'utilisateur (Username) et le mot de passe (Password).

| R | Username |
|---|----------|
| Ì | Password |
|   | Log In   |

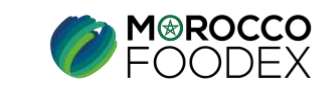

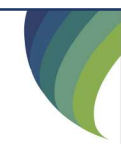

# I - Accès à la plateforme

#### 2. ACCES A L'OBJET « DEMANDE DE RENOUVELLEMENT INFRASTRUCTURE »

Appuyer sur l'onglet « Gestion Inscription », ensuite appuyer sur le titre « Renouvellement Infrastructure»

| FOODEX                                                                                                    | Certificat Inspection Inscription | Gestion Inscription                                                                                                    |  |
|----------------------------------------------------------------------------------------------------|-----------------------------------|----------------------------------------------------------------------------------------------------|--|
| DEMANDE D'ACTUALISATION                                                                                                    |                                   | DEMANDE D'EXTENSION                                                                                                    |  |
| Actualisation des informations de l'exportateur<br>Actualisation des informations des infrastructures<br>Gestion Nouvelle Infrastructure |                                   | Ajout d'une nouvelle activité<br>Ajout d'une nouvelle infrastructure<br>Ajout des produits<br>Ajout de Marque<br>Ajout de Partenariat<br>Ajout de Navire |  |
| DEMANDE DE RENOUVELLEMENT                                                                                                    |                                   | DEMANDE DE RETABLISSEMENT                                                                                                    |  |
| Rennouvelement exportateur<br>Rennouvelement infrastructures                                                                             |                                   |                                                                                                    |  |

Appuyer ensuite sur le bouton « Renouveler »

| FOODEX          | Gestion Inscription | Certificat Inspection | Inscription |             |  |
|-----------------|---------------------|-----------------------|-------------|-------------|--|
| Infrastructure  |                     |                       |             |             |  |
| infrastructure  |                     | référ                 | ence        | actions     |  |
| AGRICOLE CENTER |                     | 1022                  | 172         | renouvellez |  |
| retour          |                     |                       |             |             |  |

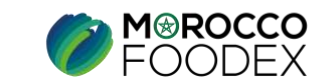

## **II** - Renseignement du formulaire

Renseigner les champs vides, et mettre à jour tous les contacts et coordonnées des champs en couleur blanche,

| astructure                                 |                |  |
|--------------------------------------------|----------------|--|
| Nom Commercial *:                          | IRICOLE CENTER |  |
| SUPERFICIE TOTALE en m2 *:                 | 530            |  |
| SUPERFICIE COUVERTE en m2 *:               | 410            |  |
| CAPACITES DE STOCKAGE en Tonne*:           |                |  |
| APACITES ESTIMEE DE PRODUCTION en Tonne    |                |  |
| ANNUELLE *:                                | 00             |  |
| JOURNALIERE *:                             | 0              |  |
| CHIFFRE D'INVESTISSEMENT AU MOMENT DE LA   | 000000         |  |
| DEMANDE en MDH * :                         |                |  |
| EFFECTIF PERMANENT *:                      |                |  |
| EFFECTIF TEMPORAIRE:                       | 0              |  |
| LITE DE LINTERLOCUTEUR DE L'INFRASTRUCTURE | RANT           |  |
| *                                          |                |  |
| NOM / PRENOM DE L'INTERLOCUTEUR DE         | I BERBICH      |  |
| L'INFRASTRUCTURE *                         |                |  |
| NUMERO GSM 1 *:                            | 60 74 60 76    |  |
| NUMERO GSM 2:                              |                |  |
|                                            |                |  |

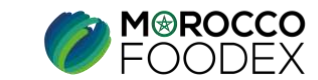

### **VI - Soumission de la demande de renouvellement d'inscription infrastructure :**

Après renseignement de tous les champs obligatoires, appuyer sur le bouton « Soumettre »,

| nucture                                    |                 |                             |
|--------------------------------------------|-----------------|-----------------------------|
| astructure                                 |                 |                             |
| Nom Commercial *:                          | AGRICOLE CENTER |                             |
| SUPERFICIE TOTALE en m2 *:                 | 1 530           |                             |
| SUPERFICIE COUVERTE en m2 *:               | 1 410           |                             |
| CAPACITES DE STOCKAGE en Tonne*:           | 40              |                             |
| CAPACITES ESTIMEE DE PRODUCTION en Tonne   |                 |                             |
| ANNUELLE *                                 | 400             |                             |
| JOURNALIERE *                              | 20              |                             |
| CHIFFRE D'INVESTISSEMENT AU MOMENT DE LA   | 14000000        |                             |
| DEMANDE en MDH * :                         |                 |                             |
| EFFECTIF PERMANENT *:                      | 5               |                             |
| EFFECTIF TEMPORAIRE:                       | 120             |                             |
| ALITE DE LINTERLOCUTEUR DE LINFRASTRUCTURE | GERANT          |                             |
| *                                          |                 |                             |
| NOM / PRENOM DE L'INTERLOCUTEUR DE         | ALI BERBICH     |                             |
| LINFRASTRUCTURE *:                         |                 |                             |
| NUMERO GSM 1 *:                            | 06 60 74 60 76  |                             |
| NUMERO GSM 2:                              |                 |                             |
|                                            | E.              |                             |
|                                            |                 | sournettre, souvegarder, Fr |

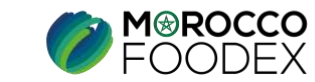

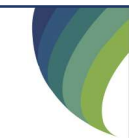

 $\mathsf{IMP}-\mathsf{COM}-\mathsf{001}\ \mathsf{V1}$ 

### **VI - Soumission de la demande de renouvellement d'inscription infrastructure :**

La fenêtre ci-dessous s'affiche, mettant en évidence le statut de la demande de renouvellement infrastructure « demande soumise » en attendant sa validation par Morocco Foodex /EACCE.

| DEMANDES DE RENOUVELLEMENT |                                                             |  |  |  |
|----------------------------|-------------------------------------------------------------|--|--|--|
| EXPORTATEUR                |                                                             |  |  |  |
| Status                     | Date création                                               |  |  |  |
| Sauvegardée                | 2020-11-20T10:17:16.05                                      |  |  |  |
|                            |                                                             |  |  |  |
| Status                     | Date création*                                              |  |  |  |
| 😑 Soumise                  | 2021-05-17T16:07:24.77                                      |  |  |  |
|                            | ENT<br>Status<br>Sauvegardée<br>Status<br>Status<br>Soumise |  |  |  |

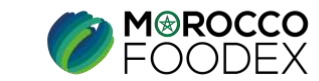

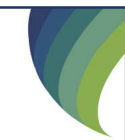